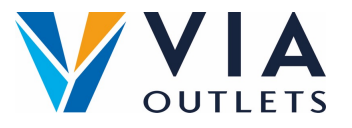

## Hoe registreren, inloggen en opslaan van de APP

## Stap 1: U zou al een e-mail moeten hebben ontvangen met de uitnodiging om u te registreren op MobieTrain van noreply@mobietrain.com.

- **Stap 2:** Klik op Registreren kies uw eigen wachtwoord en bevestig.
- Stap 3: Om in te loggen scant u deze QR-code of gaat u naar: https://app.mobietrain.com

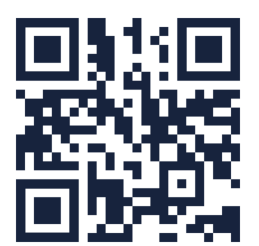

## Zodra je hebt bevestigd, brengt de app je terug naar het inlogscherm. voordat je inlogt, sla de applicatie op je mobiel op!

## De APP opslaan op uw mobiele apparaat Klik op de knop onderaan uw klikt u op de 3 puntjes zoals telefoon zoals hieronder hieronder aangegeven. aangegeven Û ſ Mobietrain Klik op de knop 'toevoegen aan Klik op de knop 'toevoegen aan beginscherm'. beginscherm'. (i) G + $\square$ Add Bookmark Copy link View collections Add to Favourites 숬 Recent Find on Page Q Find in page Add to Home screer +Add to Home Screen Desktop site

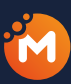

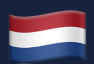